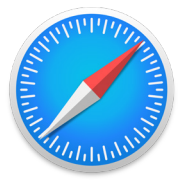

# How to install the Venngo Browser **Extension on Safari**:

Venngo Inc. is excited to release the browser extension for Safari.

With the Venngo extension, you can see deals pop-up as and when you are shopping from brand partners. In this way, you don't need to check the app for amazing deals when you are shopping on a desktop or your laptop!

# This easy and simple step by step tutorial will help you get set up.

|                       | ristory | oostanano minori neip |  |
|-----------------------|---------|-----------------------|--|
| About Safari          |         | O                     |  |
| Safari Extensions     |         |                       |  |
| Preferences           | ж,      | 🛱 Start Page          |  |
| Privacy Report        |         |                       |  |
| Settings for This Web | site    |                       |  |
| Clear History         |         |                       |  |
| Services              | >       |                       |  |
| Hide Safari           | жн      |                       |  |
|                       | 77.9214 |                       |  |
| Hide Others           | C 26 P1 |                       |  |

## **STEP 01:**

In your Safari browser menu, go to "**settings**" and locate "**Safari Extensions**" like the image below.

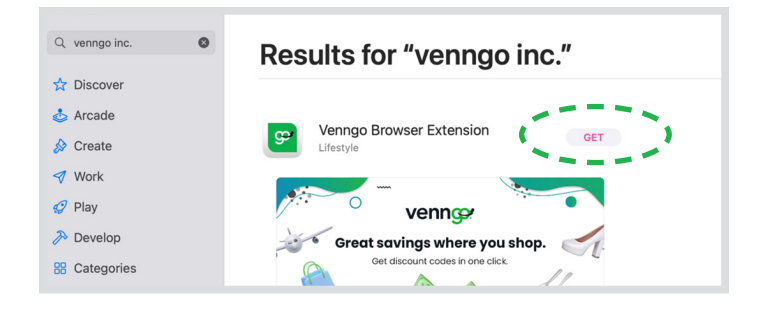

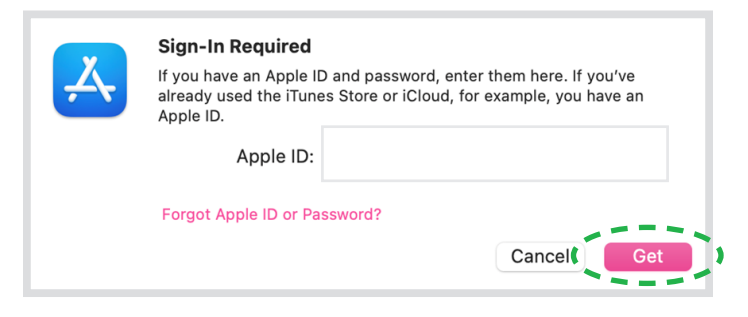

### **STEP 02:**

You will be directed to the App Store. Once there, you will need to type "**Venngo**" in the search bar. Click "**GET**"

You will be prompted to sign in the App Store. Go ahead and do that and click "**Get**".

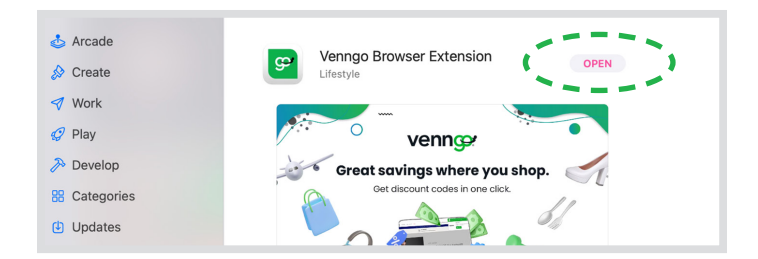

Venngo Browser Extension's extension is currently off. You can turn it on in Safari Extensions preferences.

Quit and Open Safari Extensions Preferences...

|                                                                                                    | <b>ξ်္ပဲ</b><br>General | C<br>Tabs | AutoFill | Passwords                                                                                                    | Q<br>Search | A<br>Security | Privacy | Websites | ඩා<br>Extensions | හිල<br>Advanced |  |
|----------------------------------------------------------------------------------------------------|-------------------------|-----------|----------|----------------------------------------------------------------------------------------------------|-------------|---------------|---------|----------|------------------|-----------------|--|
| Venngo Browser Extension 2.0.2 from Venngo Browser Extension<br>Venngo Browser Extension<br>Uninstall |                         |           |          |                                                                                                    |             |               |         |          |                  |                 |  |
|                                                                                                    |                         |           | Pe       | Permissions for "Venngo Browser Extension":<br>• Webpage Contents and Browsing History<br>Can read and alter sensitive information on webpages, including passwords, phone<br>Can read and alter sensitive information on webpages, including passwords, phone |             |               |         |          |                  |                 |  |

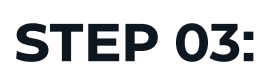

Once download, click "Open".

Optional: This screen might pop-up. Go ahead and click on "Quit and Open Safari Extensions Preferences"

For this step, all you have to do, is click the check box.

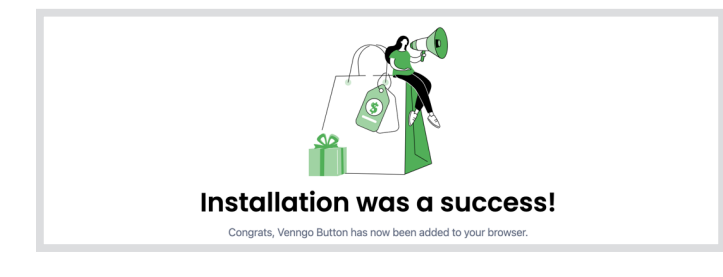

### **STEP 04:**

Once done, you should see this screen. Click "**Done**"

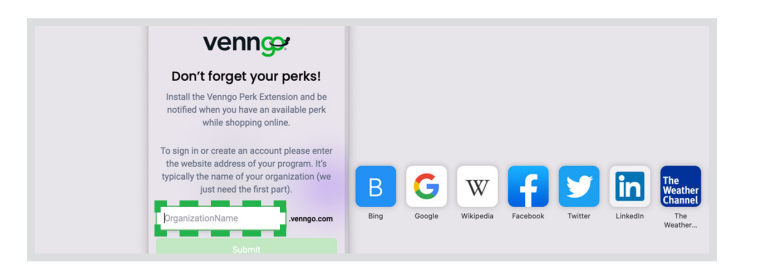

#### **STEP 05:**

Go ahead and sign in with your organization's Venngo personalized URL and click submit.

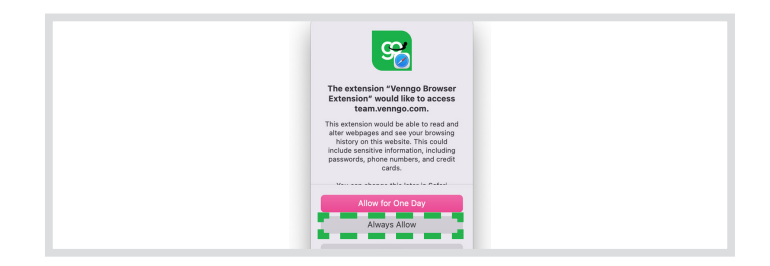

#### **STEP 06:**

Once you've signed in, the screen below will pop up. For best experience, click "**always allow**" so anytime you're shopping on a site, it will let you know when a perk is available.

Congratulations! You are now all set up to make great savings when you shop, eat and play with Venngo!